# PLAR für analoge Telefone konfigurieren und Fehlerbehebung dafür durchführen (ATA 190)

## Inhalt

Einführung Voraussetzungen Anforderungen Verwendete Komponenten Hintergrundinformationen Konfigurieren Netzwerkdiagramm Konfigurationen Überprüfen Fehlerbehebung

## Einführung

In diesem Dokument wird beschrieben, wie Sie Public Line Automatic Ringdown (PLAR) für den Cisco Analog Telefone Adapter (ATA) 190 in Cisco Unified Communication Manager Solution (CUCM) konfigurieren und Fehlerbehebung dafür durchführen.

Mitarbeiter: Sachin Kalekar, Cisco TAC Engineer.

#### Voraussetzungen

#### Anforderungen

Cisco empfiehlt, über Kenntnisse in folgenden Bereichen zu verfügen:

- ATA-Basiskonfiguration
- CUCM-Basiskonfiguration

#### Verwendete Komponenten

- Cisco Unified Communications Manager 11.5.1.12018-1
- ATA 190, Version ATA 190.1-2-2-003

Die Informationen in diesem Dokument wurden von den Geräten in einer bestimmten Laborumgebung erstellt. Alle in diesem Dokument verwendeten Geräte haben mit einer leeren (Standard-)Konfiguration begonnen. Wenn Ihr Netzwerk in Betrieb ist, stellen Sie sicher, dass Sie die potenziellen Auswirkungen eines Befehls verstehen.

## Hintergrundinformationen

Die analogen Telefonadapter der Cisco ATA 190-Serie sind standardbasierte Kommunikationsgeräte, die herkömmliche Telefon- und Faxkommunikationsgeräte in IP-Geräte verwandeln. Die Adapter werden über Ihr Netzwerk verwaltet und erfüllen die Anforderungen von Benutzern, die über die Cloud eine Verbindung zu Unternehmensnetzwerken, kleinen Büros oder Voice-over-IP (VoIP)-Services herstellen.

Der ATA 190 ist ein SIP-Gerät (Session Initiation Protocol). PLAR ist eine gängige Funktion für ATA-Geräte.

PLAR ist eine Funktion, die einen Anruf an eine vorkonfigurierte Durchwahl sendet, sobald der Hörer abgehoben wurde, die so genannte "Hot Dial Configuration".

## Konfigurieren

#### Netzwerkdiagramm

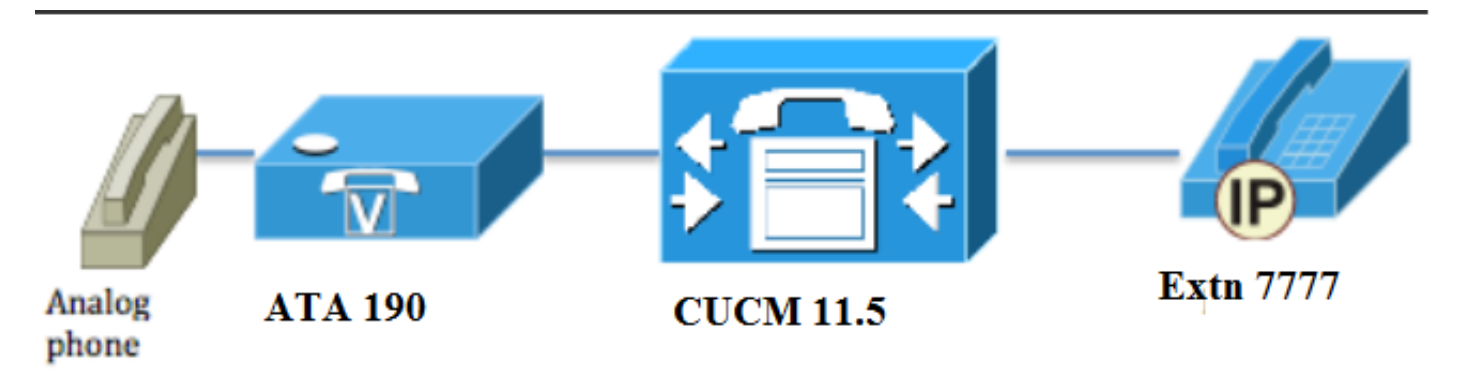

#### Konfigurationen

Schritt 1: Geben Sie den Wert **PT-Hotdial** ein, um eine neue Partition zu erstellen.

| - Dartition Info | rmation                          |
|------------------|----------------------------------|
|                  |                                  |
| Name*            | PT-Hotdial                       |
| Description      | PT-Hotdial                       |
| Time Schedule    | < None >                         |
| Time Zone        | Originating Device               |
|                  | Specific Time Zone (GMT) Etc/GMT |
|                  |                                  |
| Save Del         | ete Reset Apply Config Add New   |

Schritt 2: Geben Sie den neuen CSS-Wert (Calling Search Space) **CSS-Hotdial** ein, und fügen Sie Partition **PT-Hotdial** in **CSS-Hotdial hinzu**, wie im Bild gezeigt:

| Calling Search Space Information |             |  |  |
|----------------------------------|-------------|--|--|
| Name*                            | CSS-Hotdial |  |  |
| Description                      |             |  |  |

#### Route Partitions for this Calling Search Space—

| di di                  |                                    |          |
|------------------------|------------------------------------|----------|
| Available Partitions** | Directory URI                      | <b>A</b> |
|                        | Global Learned E164 Numbers        |          |
|                        | Global Learned E164 Patterns       |          |
|                        | Global Learned Enterprise Numbers  |          |
|                        | Global Learned Enterprise Patterns | -        |
|                        | **                                 |          |
| Selected Partitions    | PT-Hotdial                         | <b>^</b> |
|                        |                                    | *        |
|                        |                                    | •        |
|                        |                                    | -        |
|                        |                                    |          |
|                        |                                    |          |
| Save Delete            | Copy Add New                       |          |
|                        |                                    |          |

Schritt 3: Erstellen Sie ein neues Übersetzungsmuster mit einem leeren Muster.

| Pattern Definition                         |                             |          |
|--------------------------------------------|-----------------------------|----------|
| Translation Pattern                        |                             |          |
| Partition                                  | PT-Hotdial                  | <b>~</b> |
| Description                                |                             |          |
| Numbering Plan                             | < None >                    | ▼        |
| Route Filter                               | < None >                    | ▼        |
| MLPP Precedence*                           | Default                     | •        |
| Resource Priority Namespace Network Domain | < None >                    | ▼        |
| Route Class*                               | Default                     | •        |
| Calling Search Space                       | CSS-Hotdial                 | •        |
| Use Originator's Calling Search Space      |                             |          |
| External Call Control Profile              | < None >                    | •        |
| Route Option                               | Route this pattern          |          |
|                                            | Block this pattern No Error |          |
| ✓ Provide Outside Dial Tone                |                             |          |
| ✓ Urgent Priority                          |                             |          |

Behalten Sie, wie im Bild gezeigt, die Maske für die Umwandlung des angerufenen Teilnehmers als Zielnummer bei.

| -Called Party Transformation        |                     |   |
|-------------------------------------|---------------------|---|
| called Party Hansionnation          | 15                  |   |
| Discard Digits                      | < None >            | - |
| Called Party Transform Mask         | 7777                |   |
| Prefix Digits (Outgoing Calls)      |                     |   |
| Called Party Number Type*           | Cisco CallManager 🔹 |   |
| Called Party Numbering Plan $^{st}$ | Cisco CallManager 🔹 |   |
|                                     |                     |   |
| Save Delete Copy                    | Add New             |   |

Schritt 4: Um die PLAR-/Hotdial-Konfiguration zu verwenden, müssen Sie die SIP-Wählregel erstellen.

Navigieren Sie in der Cisco Unified Communications Manager-Verwaltung zu **Anrufweiterleitung >** Wählregeln > SIP-Wählregeln.

| System 🔻 | Cal | I Routing 🔻  | Media Resources | 5 <b>-</b> A | dva | anced Features              | Applicati | on 🔻 | User Management 💌 | Bulk Administration | n 🔻 | Help 🔻 |
|----------|-----|--------------|-----------------|--------------|-----|-----------------------------|-----------|------|-------------------|---------------------|-----|--------|
| Find and |     | AAR Group    |                 |              |     |                             |           |      |                   |                     |     |        |
| 占 Add N  |     | Dial Rules   |                 | •            |     | Application Dial Rules      |           |      |                   |                     |     |        |
|          |     | Route Filter |                 |              |     | Directory Lookup Dial Rules |           | -    |                   |                     |     |        |
| Status — |     | Route/Hunt   |                 | •            |     | SIP Dial Rules              |           | -    |                   |                     |     |        |
| i) 3 red |     | SIP Route F  | Pattern         |              | Т   |                             |           |      |                   |                     |     |        |
|          |     | Class of Co  | ntrol           | •            | ┢   |                             |           |      |                   |                     |     |        |
| Translat |     | Intercom     |                 | •            |     |                             |           |      |                   |                     |     |        |

Jetzt **Neu hinzufügen**, wählen Sie unter **Wählmuster** die **Option 7940\_7960\_OTHER aus** und klicken Sie auf **Weiter**, wie im Bild gezeigt:

| SIP Dial Rule Configuration   |
|-------------------------------|
| Next                          |
| Status                        |
| SIP Dial Rule Information     |
| Dial Pattern* 7940_7960_OTHER |
| Next                          |

Geben Sie einen Namen für das Muster ein, und klicken Sie auf **Speichern**. Beispiel: PLAR, wie im Bild gezeigt:

| SIP Dial Rul | e Configuration       |
|--------------|-----------------------|
| Save         |                       |
| Status       | Ready                 |
| _SIP Dial Ru | le Information        |
| Name*        | PLAR                  |
| Description  | Hotline Configuration |
| Dial Pattern | 7940_7960_OTHER       |
|              |                       |
| Save         |                       |

Geben Sie, wie im Bild gezeigt, eine Beschreibung ein, klicken Sie auf **Plar hinzufügen** und dann auf **Speichern**.

| -Pattern Addition -          |                                  |                                   |
|------------------------------|----------------------------------|-----------------------------------|
| Pattern Description          | ATA                              | Add Pattern Add Plar              |
| Save Delete                  | Reset Apply Config               | Add New                           |
| Status                       |                                  |                                   |
| i Status: Ready              |                                  |                                   |
| -SIP Dial Rule Information   |                                  |                                   |
| Name* PLAR                   |                                  |                                   |
| Description                  |                                  |                                   |
| Dial Pattern 7940_7960_OTHER |                                  |                                   |
| Pattern Information          |                                  |                                   |
| Description Del              | ete Pattern Dial Parameter Value | Delete Parameter                  |
| ATA                          | Pattern 🔻                        | Add New Parameter Delete Selected |
| -Pattern Addition            |                                  |                                   |
| Pattern Description          | Add Pattern Add Plar             |                                   |
| Save Delete Reset App        | oly Config Add New               |                                   |

**Hinweis**: Stellen Sie sicher, dass Sie unter **Wert** nichts eingeben. Dieser muss leer sein und unter "Wählparameter" als Muster sein.

Schritt 5: Weisen Sie die SIP-Wählregeln und den CSS auf dem ATA-Gerät zu.

• CSS auf dem ATA-Gerät zuweisen (DN - Leitungs-CSS)

| - Directory Number Inform     | nation                  |                                                |
|-------------------------------|-------------------------|------------------------------------------------|
| birectory itember Inform      |                         |                                                |
| Directory Number*             | 3010                    | Urgent Priority                                |
| Route Partition               | PT-CUG                  | <b>▼</b>                                       |
| Description                   | Phone B                 |                                                |
| Alerting Name                 | Phone B                 |                                                |
| ASCII Alerting Name           | Phone B                 |                                                |
| External Call Control Profile | < None >                | •                                              |
| Associated Devices            | ATA34DBFD180825         | Edit Device<br>Edit Line Appearance            |
|                               | **                      |                                                |
| Dissociate Devices            |                         | ~                                              |
| Directory Number Setting      | 15                      |                                                |
| Voice Mail Profile            | < None >                | ✓ (Choose <none> to use system default)</none> |
| Calling Search Space          | CSS-Hotdial             |                                                |
| BLF Presence Group*           | Standard Presence group |                                                |

• Weisen Sie die SP-Wählregel auf der Seite Gerätekonfiguration zu.

| Protocol Specific Information-   |                                                 |   |
|----------------------------------|-------------------------------------------------|---|
| Packet Capture Mode*             | None                                            | • |
| Packet Capture Duration          | 0                                               |   |
| BLF Presence Group*              | Standard Presence group                         | • |
| SIP Dial Rules                   | PLAR                                            | • |
| MTP Preferred Originating Codec* | 711ulaw                                         | - |
| Device Security Profile*         | Cisco ATA 190 - Standard SIP Non-Secure Profile | • |
|                                  |                                                 |   |

## Überprüfen

Legen Sie den Hörer auf dem analogen Telefon ab, das mit dem ATA verbunden ist, und Sie sollten sehen können, wie das Zieltelefon klingelt. Sie sollten auch auf dem analogen Telefon einen Freizeichenton hören.

#### Fehlerbehebung

- Überprüfen Sie die für die PLAR-Konfiguration unterstützte ATA-Firmware.
- Überprüfen Sie das registrierte ATA-Gerät und die DN zum Senden/Empfangen des Anrufs.
- Wenn PLAR immer noch nicht funktioniert, entfernen Sie die SIP-Wählregel aus der Konfigurationsseite des Telefons, und weisen Sie sie erneut zu.